## **IK Multimedia**

## License Agreement

# Installation/Authorization Manual

IK Multimedia. Musicians First.

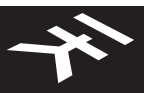

#### END-USER LICENSE AGREEMENT FOR IK Multimedia Product

Please read this document carefully before breaking the seal on the media package. This agreement licenses the enclosed software to you and contains warranty and liability disclaimers.

By breaking the seal on the media envelope, you are confirming to have taken notice of terms and conditions of this agreement and you acknowledge your acceptance of the software as well as your acceptance of the terms of this agreement. If you do not wish to do so, do not break the seal. Instead, promptly return the entire package, including the unopened media package, to the dealer from whom you have obtained it, for a full refund.

1) DEFINITIONS

"EULA" means this end user license agreement

"IK Multimedia Product" means the software program included in the enclosed package, and all related updates supplied by IK Multimedia.

"IK Multimedia Product" means the software program and hardware (if any) included in the enclosed package, the related documentation, models, multimedia content (such as animation, sound and graphics) and all related updates supplied by IK Multimedia.

"Not for resale (NFR) Version" means a version of IK Multimedia Product, so identified, is intended for review and evaluation purposes, only.

#### 2) LICENSE

The "IK Multimedia Product" is protected by copyright laws and international copyright treaties, as well as other intellectual property laws and treaties. The "IK Multimedia Product" is licensed, not sold. This EULA grants you the rights as specified here below. All other actions and means of usage are reserved to the written permission of the right holder IK Multimedia Production Srl:

Applications Software. The "IK Multimedia Product" may be used only by you. You may install and use the "IK Multimedia Product", or any prior version thereof for the same operating system, on up to three (3) computers, provided that (a) each computer is owned by (or leased to) and under the exclusive control of the licensee; (b) the program(s) shall NOT be used simultaneously on more than one machine, and (c) any computer(s) with IK Multimedia software installed shall not be sold, rented, leased, loaned or otherwise be removed from the licensee's possession without first removing (uninstalling) the licensed software, except as provided in Paragraph 4 (below) pertaining to "Software Transfer".

Storage/Network use. You may also store or install a copy of the "IK Multimedia Product" on a storage device, such as a network server, used only to install or run the "IK Multimedia Product" on your other computers over an internal network; however, you must acquire and dedicate a distinct license for each user of the "IK Multimedia Product" from the storage device. Any given license for the "IK Multimedia Product" may not be shared or used concurrently or otherwise on different computers or by different developers in a given organization.

#### 3) AUTHORIZATION CODE

The "IK Multimedia Product" only functions when you are in the possession of an authorization code. You will receive an authorization code upon completing the authorization code request procedure. Once your authorization code is activated, you may use the product.

You agree to follow the authorization code request procedure and will provide true, accurate and complete information about yourself. If you provide any information that is untrue, inaccurate, not correct or incomplete, or IK Multimedia has reasonable grounds to suspect that such information is untrue, inaccurate, not correct or incomplete, IK Multimedia has the right to suspend or to revoke the license.

The termination of the license shall be without prejudice to any rights, whatsoever, of IK Multimedia.

#### 4) DESCRIPTION OF OTHER RIGHTS AND LIMITATIONS

Limitations on Reverse Engineering, Decompilation, and Disassembly. You may not reverse engineer, decompile, or disassemble the "IK Multimedia Product", except and only to the extent that such activity is expressly permitted by applicable law notwithstanding this limitation of components. The "IK Multimedia Product" is licensed as a single product. Its component parts may not be separated for use on more than one computer.

Not for Resale Version. If the "IK Multimedia Product" is labeled "Not for Resale" or "NFR" or "Evaluation Copy", then, notwithstanding other sections of this EULA, you may not sell, or otherwise transfer the "IK Multimedia Product".

Rental. You may not rent, lease, or lend the "IK Multimedia Product" to any party.

Software Transfer. You may not transfer, license or sublicense your rights as Licensee of the software or any IK Multimedia product, as licensed to you under this agreement without prior written consent of the rights owner. The carrier on which the IK Multimedia product has been distributed may be transferred or otherwise made available to any third party only with the prior written consent of the rights owner and provided that (a) the original media and license(s) accompany the carrier and (b) the party transferring the media does not retain a copy of the media.

#### 5) UPGRADES

If the "IK Multimedia Product" is labeled or otherwise identified by IK Multimedia as an "upgrade", you must be properly licensed to use a product identified by IK Multimedia as being eligible for the upgrade in order to use the "IK Multimedia Product".

An "IK Multimedia Product" labeled or otherwise identified by IK Multimedia as an upgrade replaces and/or supplements the product that formed the basis for your eligibility for such upgrade. You may use the resulting upgraded product only in accordance with the terms of this EULA. If the "IK Multimedia Product" is an upgrade of a component of a package of software programs that you licensed as a single product, the "IK Multimedia Product" may be used and transferred only as part of that single product package and may not be separated for use on more than one computer.

#### 6) DUAL-MEDIA SOFTWARE

You may receive the "IK Multimedia Product" in more than one medium. You may not loan, rent, lease, or otherwise transfer the other medium to another user, except as part of the permanent transfer (as provided above) of the "IK Multimedia Product".

#### 7) LIMITED WARRANTY

IK Multimedia warrants to the original purchaser of the computer software product, for a period of ninety (90) days following the date of original purchase, that under normal use, the software program and the user documentation are free from defects that will materially interfere with the operation of the program as described in the enclosed user documentation.

#### 8) WARRANTY CLAIMS

To make a warranty claim under the above limited warranty, please return the product to the point of purchase, accompanied by proof of purchase, your name, your return address and a statement of the defect, or send the CD(s) to us at the below address within ninety (90) days of purchase. Include a copy of the dated purchase receipt, your name, your return address and a statement of the defect. IK Multimedia or its authorized dealer will use reasonable commercial efforts to repair or replace the product and return it to you (postage prepaid) or issue to you a credit equal to the purchase price, at its option.

#### 9) LIMITATIONS ON WARRANTY

IK Multimedia warrants only that the program will perform as described in the user documentation. No other advertising, description or representation, whether made by a IK Multimedia dealer, distributor, agent or employee, shall be binding upon IK Multimedia or shall change the terms of this warranty. EXCEPT AS STATED ABOVE, IK MULTIMEDIA MAKES NO OTHER WARRANTY, EXPRESSED OR IMPLIED, REGARDING THIS PRODUCT. IK MULTIMEDIA DISCLAIMS ANY WARRANTY THAT THE SOFTWARE IS FIT FOR A PARTICULAR PURPOSE, AND ANY IMPLIED WARRANTY OF MERCHANTABILITY SHALL BE LIMITED TO A NINETY (90) DAY DURATION OF THIS LIMITED EXPRESS WARRANTY AND IS OTHERWISE EXPRESSLY AND SPECIFICALLY DISCLAIMED. IK MULTIMEDIA SHALL NOT BE LIABLE FOR SPECIAL, INCIDENTAL, CONSEQUENTIAL OR OTHER DAMAGES, EVEN IF IK MULTIMEDIA IS ADVISED OF OR WARRE OF THE POSSIBILITY OF SUCH DAMAGES. THIS MEANS THAT IK MULTIMEDIA PRODUCTION SRL SHALL NOT BE RESPONSIBLE OR LIABLE FOR THE LOSS OF PROFITS OR REVENUES, OR FOR DAMAGES OR COSTS AS A RESULT OF LOSS OF TIME, DATA OR USE OF THE SOFTWARE, OR FROM ANY OTHER CAUSE EXCEPT THE ACTUAL COST OF THE PRODUCT. IN NO EVENT SHALL IK MULTIMEDIA LIABILITY EXCEED THE PURCHASE PRICE OF THIS PRODUCT.

#### 10) CHOICE OF LAW

You agree that any and all claims, suits or other disputes arising from your use of the software shall be determined in accordance with the laws of Italy, in the event IK Multimedia, is made a party thereto. You agree to submit to the jurisdiction of the court in Modena, Italy for all actions, whether in contract or in tort, arising from your use or purchase of the software.

#### 11) GENERAL

This Agreement contains the complete agreement between the parties with respect to the subject matter hereof, and supersedes all prior or contemporaneous agreements or understandings, whether oral or written. All questions concerning this Agreement shall be directed to:

IK Multimedia Production Srl Via dell'Industria 46 41100 Modena Italy

© IK Multimedia. All rights reserved.

#### **Chapter 1 - System Requirements**

The following are the system requirements for using your IK Multimedia product.

Macintosh®

#### - Power PC based Macintosh

Minimum: dual 1 GHz G4 processor, 1GB of RAM, Mac OS X 10.4 or later.

Suggested: dual 2 GHz G5 processor, 2 GB of RAM, Mac OS X 10.4 or later.

#### - Intel based Macintosh

Minimum: 1.5 GHz Intel processor, 1 GB of RAM, Mac OS X 10.4.4 or later.

Suggested: 2.3 GHz Intel Core Duo processor, 2 GB of RAM, Mac OS X 10.4.4 or later.

#### Windows®

Minimum: Pentium 4 / Athlon XP processor, 1 GB of RAM, Windows XP / Vista or later.

Suggested: 2.33 GHz Intel Core Duo processor, 2 GB of RAM, Windows XP / Vista or later.

#### **Chapter 2 - Installation**

#### Macintosh®

NOTE: in order to be able to install and uninstall IK Multimedia products in your Macintosh computer (Power PC or Intel based) you must be a user with Administrator rights.

Double-click on the 'Install' icon and follow the onscreen instructions.

The Standalone version is installed in your "Applications" folder.

Documentation is placed in: Library / Documentation / IK Multimedia /

#### Uninstall

Double-click on the 'Uninstall' icon and follow the onscreen instructions.

#### Windows®

NOTE: in order to be able to install and uninstall IK Multimedia products in a computer equipped with Windows Vista, you must be a user with Administrator rights.

Double-click on the 'Install' icon and follow the onscreen instructions.

The installer asks you to confirm the destination folder. In the destination folder you will also find the documentation.

To launch the Standalone version go to: Start menu, All Programs

The default destination folder is: Program Files \ IK Multimedia \

#### Uninstall

In the 'Start' menu, select 'Control Panel'.

Double-click 'Add or Remove Programs'. A list of the software installed in your system is displayed.

Select the IK Multimedia product you want to uninstall and click the 'Remove' button. All the components will be removed from your system. If you added or changed files after the installation, it may be that some files and folders are not removed. Delete them manually, from the destination folder you selected during installation.

#### Chapter 3 - How the Authorization System works

Your IK Multimedia product must be authorized to work with unrestricted functionality. It will run with full features for 10 days (grace period) which will start when launched for the first time, and revert to demo mode after. You will need to authorize the product within this time frame to enable permanent unrestricted functionality.

To authorize your IK Multimedia product you'll need three numbers:

- Serial Number: this is written on the Registration Card (included with your IK boxed product, inside the license envelope) or the one that has been delivered to you (e.g. Online purchase, such as a Digital Delivery, or update).

- Digital ID: this will be shown during the authorization process and linked to the hardware where you are running the software.

 Authorization Code: this will be generated online by registering and inserting the Serial Number and Digital ID. If you are a registered IK Multimedia user, having your User Name and Password on hand, will help speed up the authorization process.

#### **Chapter 4 - Authorization**

A built in software Wizard helps you in the authorization of your IK software. The first time the software is launched the Wizard is displayed (Step 1. Wizard Introduction). Click Cancel to return to the software and use the software within the 10 days grace period. Click Next to go to the Wizard's next Step and authorize the software.

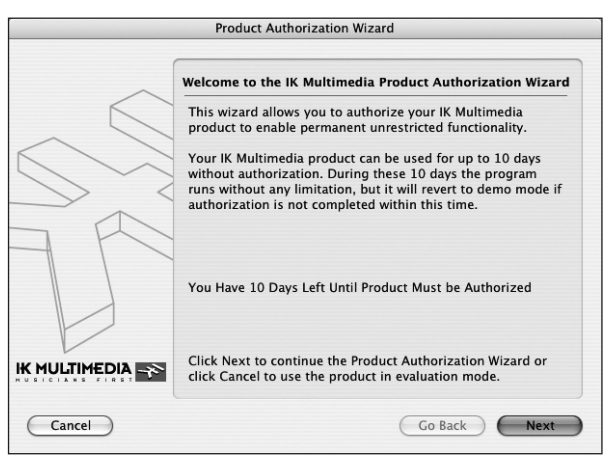

Step 1. Wizard introduction

The next Step (Step 2. Enter Serial Number) is for inserting the Serial Number.

| Product Authorization Wizard                                         |                                                                                           |                                                     |  |  |
|----------------------------------------------------------------------|-------------------------------------------------------------------------------------------|-----------------------------------------------------|--|--|
| Insert the Serial Number of the                                      | e product you want to authorize                                                           |                                                     |  |  |
| You can find the Serial Number of that is included with your IK Mult | on the registration card inside the li-<br>timedia product.                               | cense envelope                                      |  |  |
| Serial Number: SLE20 -                                               | 78BTRGTH - 97290 🖉                                                                        |                                                     |  |  |
| SampleTank S                                                         | here Serial                                                                               | → SERIAL                                            |  |  |
| LEGEND: ABCDEFG                                                      | HIJKLMNOPQRSTUVWXYZ123456789Ø                                                             |                                                     |  |  |
| A legend at the bottom of the of Number. Please note that the n      | card helps you to differentiate letters from<br>umber zero can easily be identified becau | digits in the Serial<br>se it is crossed by a line. |  |  |
| Cancel                                                               | Go Bao                                                                                    | ck Next                                             |  |  |

Step 2. Enter Serial Number

The Serial Number is written on the Registration Card (included with your IK boxed product, inside the license envelope) or the one that has been delivered to you (e.g. Online purchase, such as a Digital Delivery, or update). Type the Serial Number in the fields (using the TAB key to move from one field to the other). Once the Serial Number has been properly inserted a green icon will display, showing that the number has been entered correctly. If a red icon is displayed the Serial Number inserted is not correct and you will be asked to re-type it in the fields. Once the Serial Number has been typed correctly, the Next button will enable you to move to the next Step of the Wizard.

Now the Wizard will ask you if you are requesting an Authorization Code for the first time, or if you intend on reauthorizing your software with an Authorization Code previously received (Step 3. Authorization / Reauthorization). For a new authorization click the first option. If you choose the second option because you need to RE-AUTHORIZE your product, you'll proceed directly to Step 7.

| Product Authorization Wizard                                                                                                    |                                                                                                    |  |  |
|----------------------------------------------------------------------------------------------------|----------------------------------------------------------------------------------------------------|--|--|
| Have you ever authorized this product                                                                                            | for use on this computer?                                                                                                    |  |  |
| If you have already completed this Produ<br>have received an email with the Authoriz<br>it by selecting the second option below. | ct Authorization Wizard in the past and you<br>ation Code for this computer, you can insert                                                                    |  |  |
| If you don't remember or you are not su                                                                                          | re, select the first option.                                                                                                    |  |  |
| Request a New Authorization Cod                                                                                                  | e (Recommended)                                                                                                    |  |  |
| Request a new Authorization Code<br>option if you have lost or forgot the                                                        | for this computer. You can also select this<br>e details of a previous authorization                                                                           |  |  |
| OUse an Existing Authorization Co                                                                                                | de for this Computer                                                                                                    |  |  |
| You will skip the on line registration asked to enter your existing Author                                                       | n with IK Multimedia website and will be<br>rization Code in the next step of this wizard                                                                      |  |  |
| A valid Authorization Code may stop wo components of your computer. If your A come back to this Wizard step and select           | rking when you change or upgrade some hardware<br>uthorization Code is no longer recognized as valid,<br>t the first option to request a new authorization.    |  |  |
| A valid Authorization Code may stop wo<br>components of your computer. If your A<br>come back to this Wizard step and select     | rking when you change or upgrade some hardw.<br>uthorization Code is no longer recognized as va<br>the first option to request a new authorization.<br>Go Back |  |  |

Step 3. Authorization/Reauthorization

In order to obtain the Authorization Code you'll need to go online using an internet connection. In this window, (Step 4. Connect to Internet) you are asked if you will connect to the internet using your current computer or a separate one. Make your choice and click on the Next button (if you connect to the internet using a different computer you'll proceed directly to Step 6).

| Product Authorization Wizard                                                                       |                                                                                                  |  |  |
|----------------------------------------------------------------------------------------------------|--------------------------------------------------------------------------------------------------|--|--|
| How do you want to connect to the Inte                                                             | rnet?                                                                                            |  |  |
| In order to authorize your product you mu<br>by using this computer or another compu               | ust be able to connect to the Internet, either ter that is connected.                            |  |  |
| Select how you will be connecting to the l                                                         | nternet.                                                                                         |  |  |
| Connect using this computer (Record                                                                | ommended)                                                                                        |  |  |
| This is the simplest method to comp                                                                | lete the product authorization                                                                   |  |  |
| O Connect using another computer                                                                   |                                                                                                  |  |  |
| You will authorize the product for us<br>the Internet using another computer                       | e on this computer, but you will connect to                                                      |  |  |
| Be sure to check that the computer you we internet. If you have problems connecting documentation. | ant to use is correctly configured to connect to the<br>to the Internet refer to your Macintosh® |  |  |
| Cancel                                                                                             | Go Back Next                                                                                     |  |  |

Step 4. Connect to the Internet

In this page of the Wizard (Step 5. User Name and Password) you should type your IK Multimedia User Name and Password. If you have already registered any other IK Multimedia product you should use the same User Name and Password that you used previously to access the IK Multimedia User Area (where you can download updates and upgrades, requests new authorizations, manage your registration data, etc...). If you have never registered any other IK Multimedia product or if you can't remember your previous registration information click on the second option. Once you are done click Next.

|                                                            | Product Authorizat                                                           | tion Wizard                                                                  |
|------------------------------------------------------------|------------------------------------------------------------------------------|------------------------------------------------------------------------------|
|                                                            |                                                                              |                                                                              |
| Are you a registe                                          | ered IK Multimedia user?                                                     |                                                                              |
| Provide your IK M<br>activated to your<br>second option to | ultimedia user name and pas:<br>account. If you don't have an<br>create one. | sword so that this product will be<br>IK Multimedia User Account, select the |
| 🖲 I have an IK                                             | Multimedia User Account                                                      |                                                                              |
| User Name:                                                 | username                                                                     |                                                                              |
| Password:                                                  | •••••                                                                        |                                                                              |
| O I don't have                                             | or don't remember my IK M                                                    | lultimedia User Account                                                      |
| If you have lo<br>line registrati                          | st or forgot your password, select<br>on pages.                              | the second option to recover it from the on                                  |
| Cancel                                                     |                                                                              | Go Back Next                                                                 |

Step 5. User Name and Password

At this point the Wizard presents you with a window where you can find your Serial Number and the Digital ID required to register online (Step 6a. Online registration on the same computer). By clicking Register On Line, your default browser will be opened and directed to the IK Multimedia Registration Page (if the machine that you are installing on has an internet connection). Now simply fill out the mandatory fields of the Registration Page with your data. Your Serial Number and Digital ID should have been pre filled-in (otherwise COPY and PASTE them from your Wizard window to the Registration Page fields). If you would have inserted your User Name and Password, as a previously registered IK Multimedia user, the Registration Page will be pre-filled with your personal data making the authorization process faster.

| Product Authorization Wizard                                  |                                                                       |                                                  |                                 |                                 |
|---------------------------------------------------------------|-----------------------------------------------------------------------|--------------------------------------------------|---------------------------------|---------------------------------|
| On Line Registra                                              | tion                                                                  |                                                  |                                 |                                 |
| Connect to the In                                             | ernet to receive your Au                                              | thorization Code                                 |                                 |                                 |
| You are ready to o<br>you click on the R<br>Multimedia regist | connect to the Internet t<br>egister On Line button a<br>ration page. | o receive your Autho<br>a web browser windo      | orization Co<br>ow will oper    | de. When<br>to the IK           |
| If you are prompt<br>paste the followin                       | ed to insert the product<br>g information:                            | Serial Number and                                | Digital Id, co                  | opy and                         |
| Serial Number:                                                | SLE20-78BTRGTH-972                                                    | 90                                               |                                 | Сору                            |
| Digital Id:                                                   | 8EAHD0MH-J1CN-506                                                     | 3–6MHK–KNSG8DM                                   | к                               | Сору                            |
|                                                               | Regist                                                                | er On Line                                       |                                 |                                 |
| At the end of inserted in th Next.                            | the registration process you<br>e next step of this wizard. W         | will receive an Authori<br>hen you have received | zation Code tł<br>the Authoriza | hat must be<br>tion Code, click |
| Cancel                                                        |                                                                       | C                                                | Go Back                         | Next                            |

Step 6a. Online registration on the same computer

If you are authorizing your software from a separate computer, the Wizard will display a page (Step 6b. Online Registration on a separate computer) where you are asked to access the IK Multimedia Registration Page, online at www.ikmultimedia.com/registration and register your software to obtain the Authorization Code.

| Product Authorization Wizard                            |                                                                                                    |                                                   |  |
|---------------------------------------------------------|----------------------------------------------------------------------------------------------------|---------------------------------------------------|--|
| On Line Registra                                        | tion                                                                                                    |                                                   |  |
| Connect to the In                                       | ternet to receive your Authorization Code                                                                                 |                                                   |  |
| On the computer<br>http://www.ikmu<br>that appear on th | connected to the Internet, use your web browse<br>Itimedia.com/IKUser.html and follow the registr<br>e screen.            | er to open the page<br>ration instructions        |  |
| When you are pro<br>following informa                   | mpted to insert the product Serial Number and tion:                                                                       | Digital Id use the                                |  |
| Serial Number:                                          | SLE20-78BTRGTH-97290                                                                                                    | Сору                                              |  |
| Digital Id:                                             | 8EAHD0MH-J1CN-5063-6MHK-KNSG8DMK                                                                                          | Сору                                              |  |
| At the end of inserted in th Next.                      | the registration process you will receive an Authorization enext step of this wizard. When you have received the <i>i</i> | on Code that must be<br>Authorization Code, click |  |
| Cancel )                                                | Go                                                                                                    | Back Next                                         |  |

Step 6b. Online Registration on a separate computer

In this case, please carefully type your Serial Number and Digital ID in the corresponding field of the Registration Page. Be sure to fill out all the mandatory fields as well. Once your registration process has been completed, an Authorization Code will be displayed in the check out page of your IK Multimedia online registration (as well as sent to you by email). Copy the Authorization Code and click Next on the Wizard. You will now be prompted to paste the Authorization Code in the new Wizard window (Step7. Paste Authorization Code). Point the cursor in the first field of the Authorization Code in the Wizard and click on the Paste button. All the separated fields will be filled and a green icon will display, showing the Authorization Code has been entered correctly. If a red icon is displayed, the Serial Number inserted is not correct and you will be asked to re-type it in the fields (if you typed it manually).

| Product Authorization Wizard                        |                                                                         |                                                       |                                                                                      |
|-----------------------------------------------------|-------------------------------------------------------------------------|-------------------------------------------------------|--------------------------------------------------------------------------------------|
| Authorization                                       | Code                                                                    |                                                       |                                                                                      |
| Insert the Auth                                     | orization Code you ha                                                   | ve received                                           |                                                                                      |
| The Authorizat<br>check-out page<br>email address y | ion Code is a 28 chara<br>when you complete t<br>you have specified for | cter alphanume<br>he on line regis<br>your IK Multime | ric code presented on the<br>tration and it is also sent to the<br>dia User Account. |
| Use the Paste b                                     | utton or type it in the                                                 | following field.                                      |                                                                                      |
| Authorization (                                     | Code:                                                                   |                                                       |                                                                                      |
| 54LLACFK                                            | - FCC1 - P24E                                                           | - 6DJ1 - W                                            | 2MH9EL4 🛛 🖉 🛛 Paste                                                                  |
|                                                     |                                                                         |                                                       |                                                                                      |
|                                                     |                                                                         |                                                       |                                                                                      |
| Please not<br>letter O (u                           | e that the Authorization Co<br>ppercase o), but only the c              | de does not conta<br>igits one and zero               | in the letter I (uppercase i) or the                                                 |
|                                                     |                                                                         |                                                       |                                                                                      |
| Connert                                             |                                                                         |                                                       |                                                                                      |

Step 7. Paste Authorization Code

Once the green icon is displayed, click Next and the last page of the Wizard will appear (Step 8. Authorization Completed) listing your Serial Number, Digital ID and Authorization Code as a reference. Click Finish to start using your IK Multimedia product with unrestricted functionality.

| Product Authorization Wizard |                                                                                           |  |  |  |  |
|------------------------------|-------------------------------------------------------------------------------------------|--|--|--|--|
|                              | Completing the Product Authorization Wizard                                               |  |  |  |  |
|                              | You have successfully completed the steps needed to authorize your IK Multimedia product. |  |  |  |  |
| $\langle \rangle$            | To close this wizard and authorize the product, click Finish.                             |  |  |  |  |
| $\rightarrow$                | Serial Number:                                                                            |  |  |  |  |
|                              | SLE20-78BTRGTH-97290                                                                      |  |  |  |  |
| +                            | Digital Id:                                                                               |  |  |  |  |
|                              | 8EAHD0MH-J1CN-5063-6MHK-KNSG8DMK                                                          |  |  |  |  |
|                              | Authorization Code:                                                                       |  |  |  |  |
|                              | 54LLACFK-FCC1-P24E-6DJ1-W2MH9EL4                                                          |  |  |  |  |
|                              | Thank you for using IK Multimedia products!                                               |  |  |  |  |
| Cancel                       | Go Back Finish                                                                            |  |  |  |  |

Step 8. Authorization Completed

If you have no access to the Internet, in the software CD you'll find a PDF file called Authorization Request Form.

#### Europe, Africa, Asia and Australia

Open the file (with Acrobat Reader), print the form, fill the required fields and fax everything to +39-059-2861671 to receive your Authorization Code within 24 hours of your fax (standard European business hours). Please write clearly: if we can't decipher the codes, we won't be able to generate a working Authorization Code. If you don't have access to a fax machine fill the aforementioned Authorization Code Request Form and mail it to the following address:

IK Multimedia Production srl Via Dell'Industria 46 41100 Modena Italv

#### North and South America

Open the file (with Acrobat Reader), print the form, fill the required fields and fax everything to 954-846-9077 to receive your Authorization Code within 24 hours of your fax (10am-6pm EST). Please write clearly: if we can't decipher the codes, we won't be able to generate a working Authorization Code. If you don't have access to a fax machine fill the aforementioned Authorization Code Request Form and mail it to the following address:

IK Multimedia US LLC 1153 Sawgrass Corporate Parkway Sunrise, FL 33323 USA

You'll be given your Authorization Code by return mail within 15 working days.

For any question you may have, please refer to the FAQ at: www.ikmultimedia.com/faq where you'll find answers to the most common questions.

To submit a Technical Support Form, go to: www.ikmultimedia.com/Support.php

For other requests such as Product, Sales, Web info or License Transfer, please go to: www.ikmultimedia.com/ContactIKForm.php

#### Where can I find my IK product Serial Number?

The Serial Number is written in the Registration Card (included with your IK product, inside the license envelope). In the snapshot, please check its exact location.

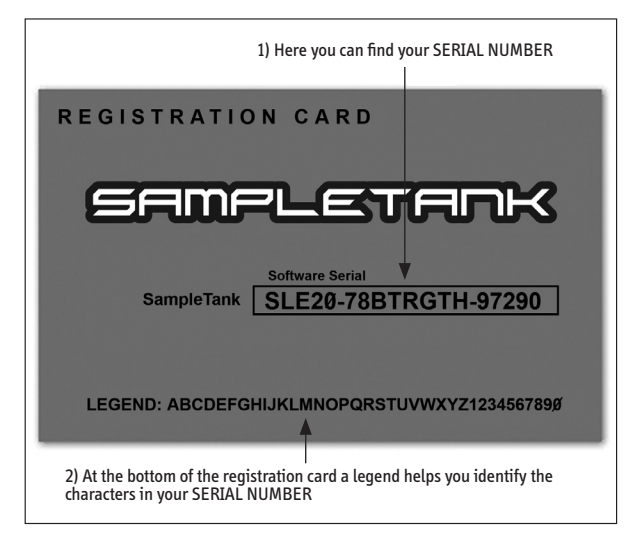

For a clear characters identification, please analyze the legend.

IMPORTANT: the number zero can easily be identified in your Serial Number because it is crossed by a line.

#### Why is the Wizard rejecting my Serial Number?

Probably because it found a typo, so please analyze the common errors:

- \* Typing a 0 ("zero" number) instead of an 0 ("o" letter)
- \* Typing 1 ("one" number) instead of an I ("i" letter) \* Typing 2 ("two" number) instead of an Z ("z" letter)
- \* Typing 5 ("five" number) instead of an S ("s" letter)
- \* Typing 8 ("eight" number) instead of an B ("b" letter)
- \* Typing a "." (point) instead of a "-" (minus)

Suggestions:

- When is possible, please copy and paste the information.
- Cut off all the leading and trailing spaces.
- Please type all codes UPPERCASE during the installation and registration process.

- Check that the Serial number that you are entering is in correlation with the product installed.

### During the Product Registration process I received this message: The Serial Number is already registered...

Remember that you are able to register your product only once. So, if you are trying to get a new Authorization Code, please read the related FAQ.

#### Where can I find my Digital ID?

The Digital ID is displayed in the Authorization window of your IK product.

|                                                                | Product Authoriz                                                           | ation Wizard                                                       |                                  |
|----------------------------------------------------------------|----------------------------------------------------------------------------|--------------------------------------------------------------------|----------------------------------|
| On Line Registra                                               | tion                                                                       |                                                                    |                                  |
| Connect to the Int                                             | ernet to receive your Autho                                                | rization Code                                                      |                                  |
| You are ready to o<br>you click on the R<br>Multimedia registi | onnect to the internet to re<br>egister On Line button a we<br>ation page. | ceive your Authorization Co<br>b browser window will open          | ode. When<br>n to the IK         |
| If you are prompte<br>paste the followin                       | ed to insert the product Seri<br>g information:                            | ial Number and Digital Id, c                                       | opy and                          |
| Serial Number:                                                 | SLE20-78BTRGTH-97290                                                       |                                                                    | Сору                             |
| Digital Id:                                                    | 8EAHD0MH-J1CN-5063-6                                                       | MHK-KNSG8DMK                                                       | Сору                             |
|                                                                | Register O                                                                 | n Line                                                             |                                  |
| At the end of inserted in the Next.                            | the registration process you will<br>e next step of this wizard. When      | receive an Authorization Code t<br>you have received the Authoriza | hat must be<br>ation Code, click |
| Cancel                                                         |                                                                            | Go Back                                                            | ) Next                           |

#### Why is my Digital ID being rejected during the Online Registration process?

There probably is a typo on it. Remember that the Digital ID has NO letter "1" and "0", only the numbers "1" (one) and "0" (zero). In order to prevent any further mistakes, please Copy the Digital ID from the Authorization Form to the Registration Form.

#### Where can I find my Serial Number, Digital ID and the Authorization Code of a registered IK Product?

In your IK product interface, locate the Authorization button and click on it. If your product version has no Authorization button, you can also log in into the User Area and click on Request a new Authorization Code. You will be able to check all the main information about your registered products.

#### How can I get a new Authorization Code?

Please log in into the User Area at www.ikmultimedia.com/userarea

Click on the "Authorizations" link: a list of the products which you have registered will be displayed. Locate the product for which you require a new Authorization Code and click on the corresponding "View/Request" button: a new page will appear. Insert the Digital ID of your computer, then click on the "Request New Authorization" button.

#### I've already registered my product online, but I didn't get an Authorization Code.

Usually, this happens because the Digital ID was not submitted during the registration process. In order to get a new Authorization Code, please read the How can I get a new Authorization Code? FAQ.

#### I need to log in into the User Area but I forgot my User Name and Password. What should I do?

Please go to the User Area and enter your registered email address (in the proper empty box). You will receive an email with the necessary information to Log in.

### I have already installed, registered and authorized my IK product in my main computer. What do I have to do to use my IK product in other computers?

You need to install the program and get a new Authorization Code. To learn how to get a new Authorization Code, please refer to "How can I get a new Authorization Code" paragraph in this chapter.

#### I just bought an IK software. What should I do to register and authorize my new product?

In the Support area of our website www.ikmultimedia.com click on the Product Registration link, or click on the Tech Support Page link and click on option 1 (Register your product).

In the Serial Number field of the Product Registration Form, please insert the Serial Number written on the Registration Card (included with your IK boxed product, inside the license envelope) or the one that has been delivered to you (e.g. Online purchase, such as a Digital Delivery, or update).

Complete the Registration Form and click Submit.

Regarding the Authorization process, if you already typed your Digital ID while filling the Product Registration Form, you will receive an email from us with your Authorization Code. If not, after you launch the program the Product Authorization Wizard will appear. Please read and follow the instructions provided in each of the wizard's windows and get an Authorization Code. IK Multimedia Production, Via dell'Industria 46, 41100, Modena, Italy. Phone: +39-059-285496 - Fax: +39-059-2861671 IK Multimedia US LLC, 1153 Sawgrass Corporate Pkwy. Sunrise, FL 33323 Phone: (954) 846-9101 - Fax: (954) 846-9077 www.ikmultimedia.com

All specifications are subject to change without further notice. © 2007-2009 IK Multimedia Production srl. Mac and the Mac logo are trademarks of Apple Computer, Inc., registered in the U.S. and other countries. Windows Vista and the Windows logo are trademarks or registered trademarks of Microsoft Corporation in the United States and/or other countries.

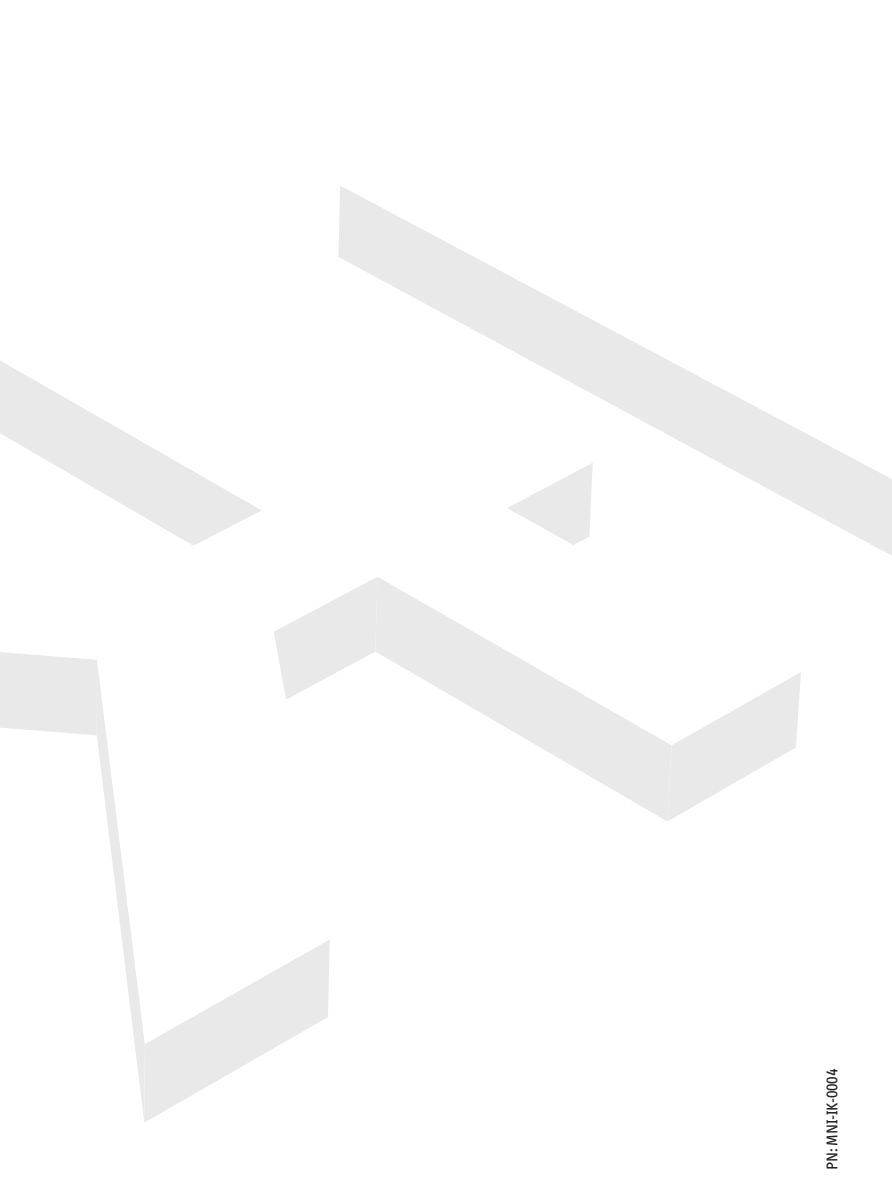

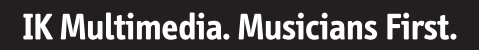

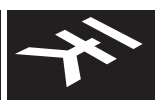